# **PIXI vejledning til BNBO**

Gå til hjemmesiden <u>www.arealinfo.dk</u>. Det fungerer bedst på en PC men kan også bruges på en tablet.

## 1. Tryk på "Værktøjer"

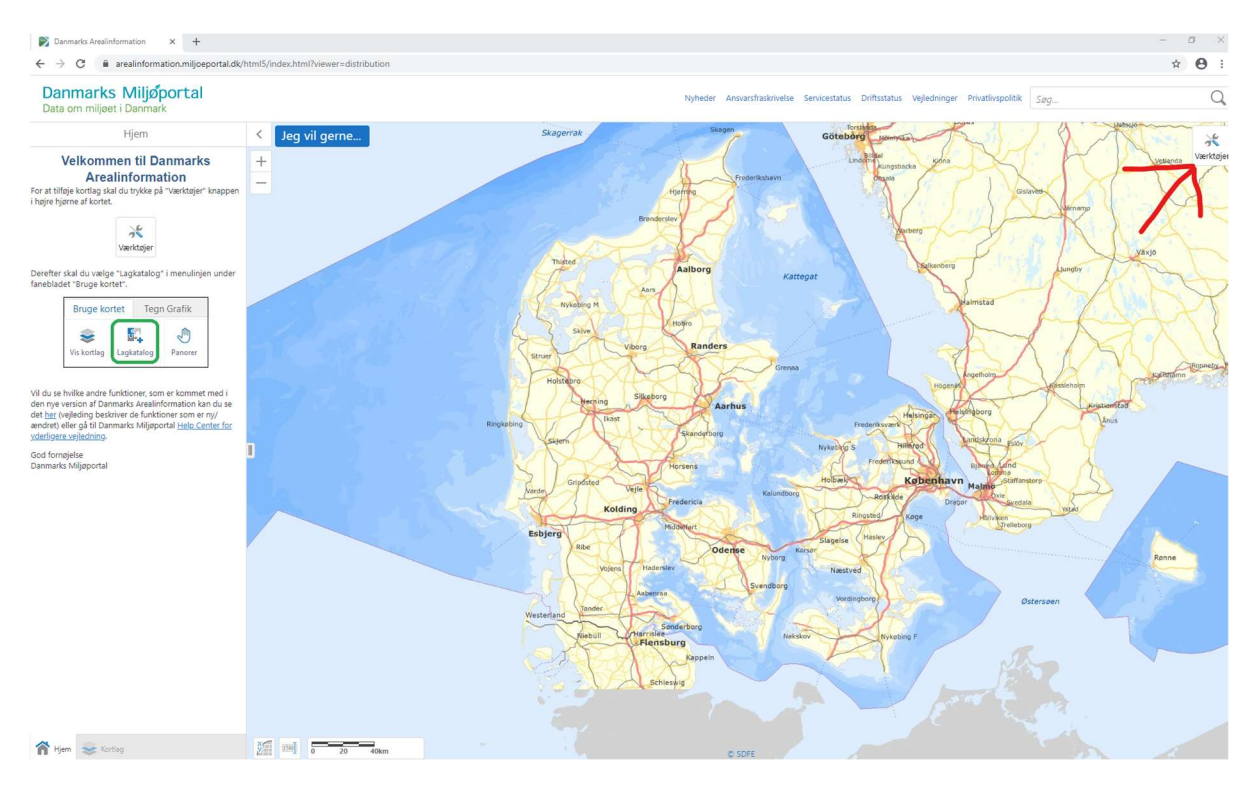

## 2. Tryk på "Lagkontrol"

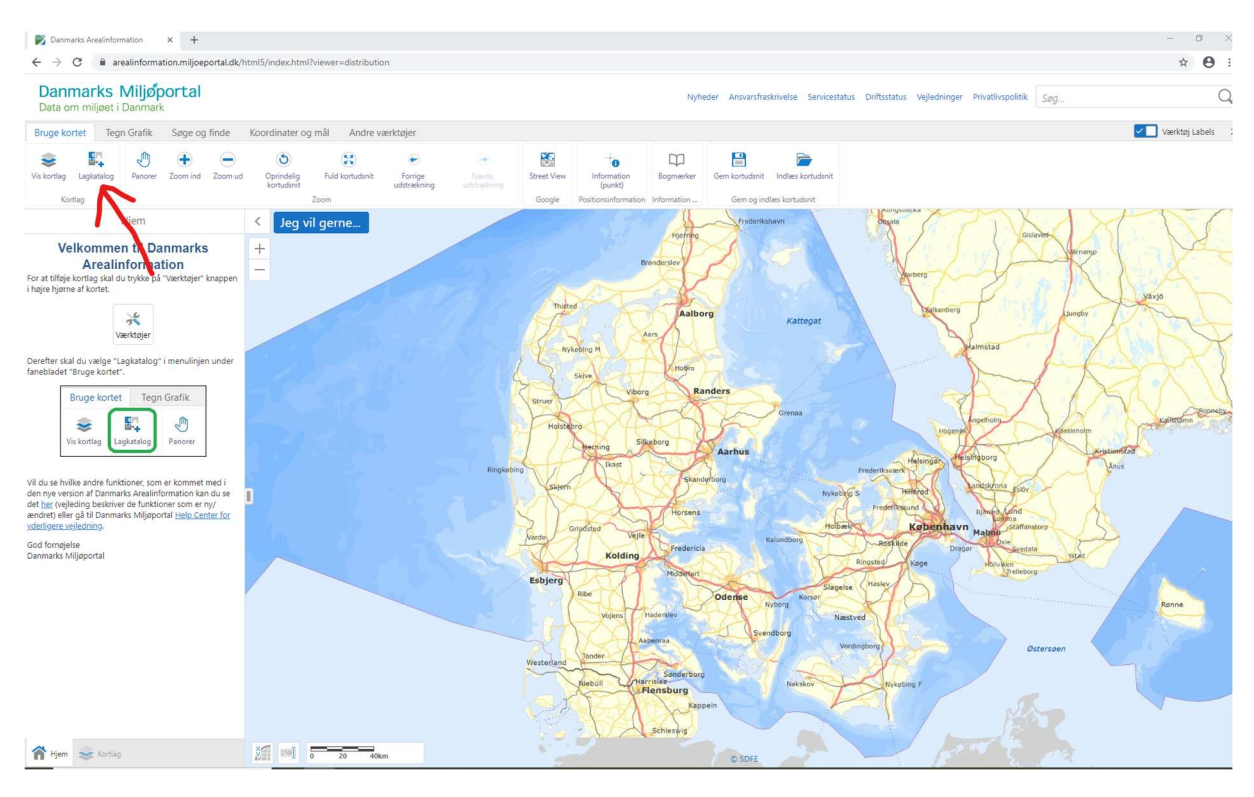

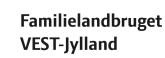

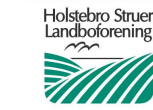

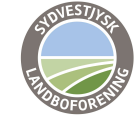

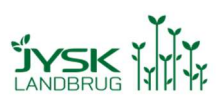

3. Tryk på "Natur- og Miljøovervågning"

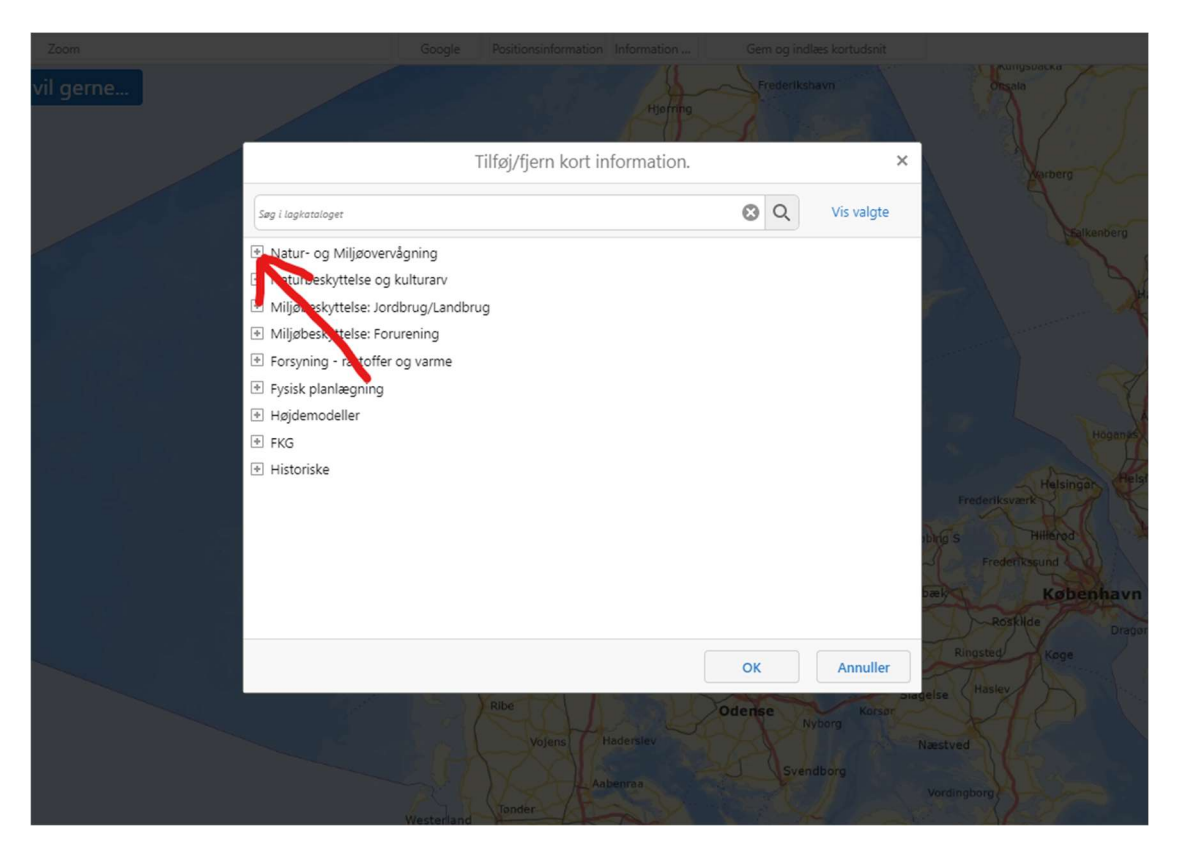

4. Tryk på "Drikkevand og grundvand (fra Miljøstyrelsen)"

| tudsnit udstræk | kning udstrakkning                                   | (punkt)                        |                      |               |
|-----------------|------------------------------------------------------|--------------------------------|----------------------|---------------|
| Zoom            |                                                      |                                |                      |               |
| Jeg vil gerne   |                                                      | Histring                       | Frederikshavn        | Orsala        |
|                 | Tilføj/fjern kort information.                       |                                | < Varberg            |               |
|                 | Søg i lagkataloget                                   |                                | 🔇 Q Vis valgte       | A Villenham   |
|                 | Natur- og Miljøovervågning                           |                                |                      | - Data -      |
|                 | □ Vælg alle                                          |                                |                      | Hair          |
|                 | Naturdata (fra Naturdatabase                         | n)                             |                      |               |
|                 | Naturdata (HNV-Kort fra Land Drikkevand og grundvand | ibrugsstyreisen)               |                      |               |
|                 | Drikkevand og grundvand                              | Miliastyrelsen)                |                      | CA-           |
|                 | E Veladevand                                         | (high styresen)                |                      | Ange Ange     |
|                 | Bonnger og Vandforsyning (fr                         | a GEUS)                        |                      | Höganas       |
|                 | * Naturbeskyt. Ise og kulturarv                      |                                |                      | The state     |
|                 | 📧 Miljøbeskyttelse. ordbrug/Landb                    | rug                            |                      | Frederiksværk |
|                 | Miljøbeskyttelse: Forurening                         |                                |                      | Hillerood Jan |
|                 | 🐮 Forsyning - råstoffer og varme                     |                                |                      | Frederikasund |
|                 | Fysisk planlægning                                   |                                |                      | Kabenhavn     |
|                 | Højdemodeller                                        |                                |                      | Roskilde      |
|                 | * FKG                                                |                                |                      | Binosted Vaca |
|                 |                                                      |                                | OK Annuller          | Hasley        |
|                 |                                                      |                                | Odense Nyborg Korsor | Næstved       |
|                 |                                                      |                                | Svendborg            |               |
|                 |                                                      | Niebull Harrislee<br>Flensburg | Nakskov              | Nykabing F    |

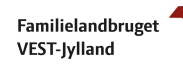

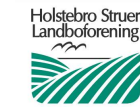

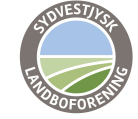

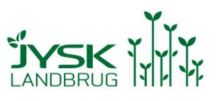

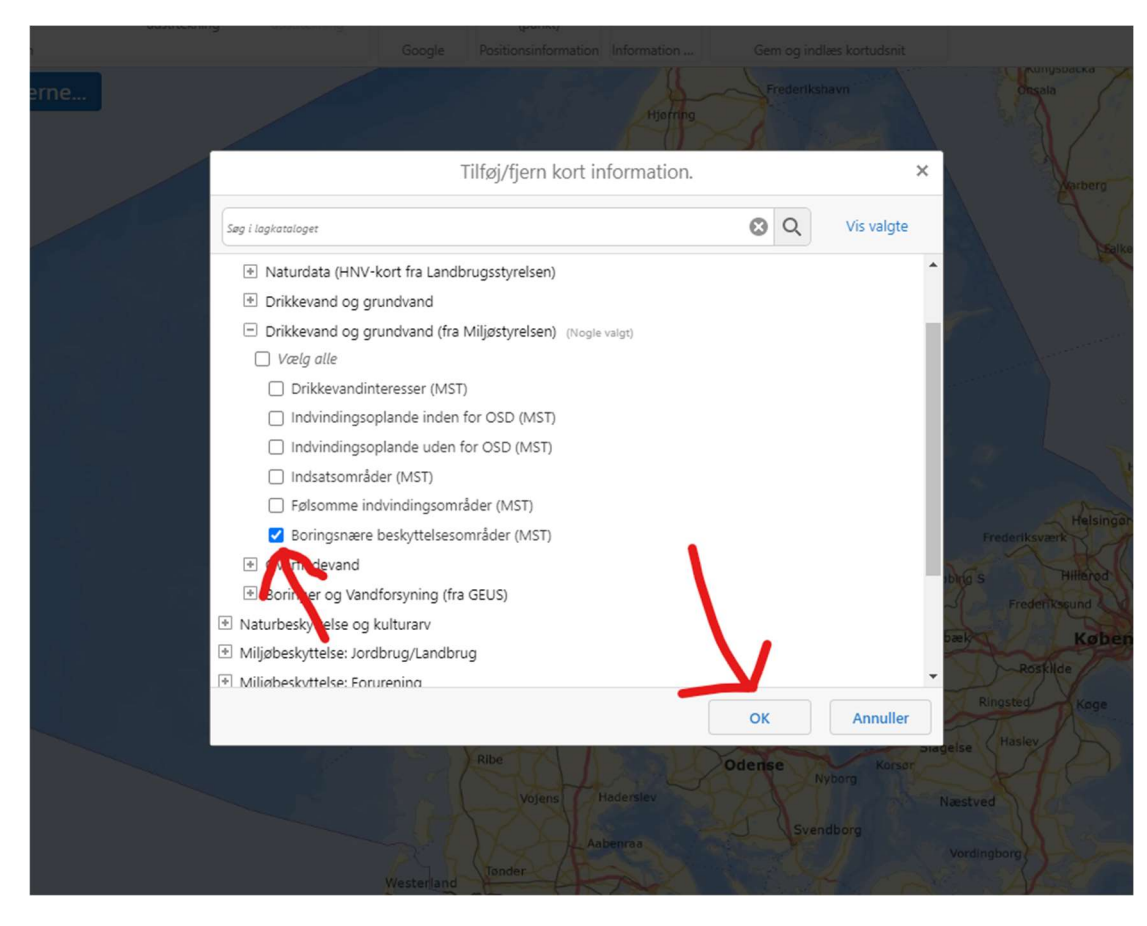

5. Tryk på "Boringsnære beskyttelsesområder (MST)" og derefter på "ok"

6. Tryk på "Zoom ind" og træk en firkant over det område du vil zoome ind på

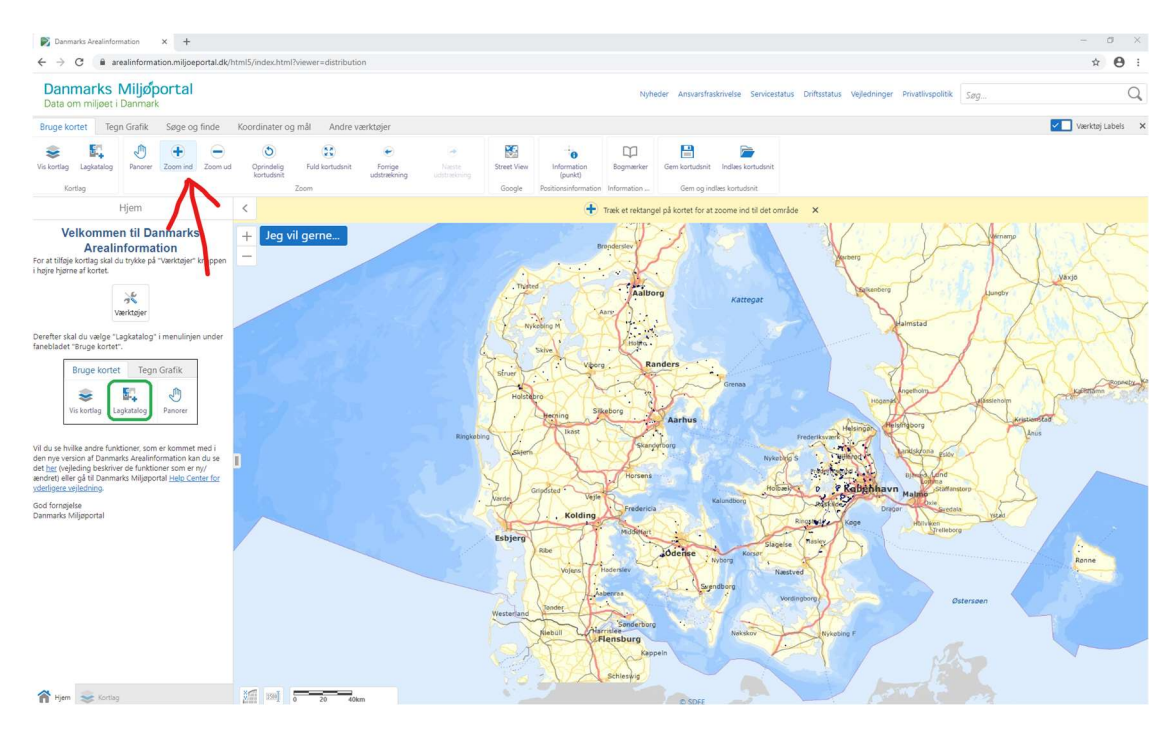

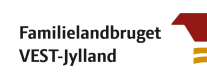

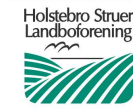

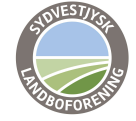

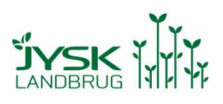

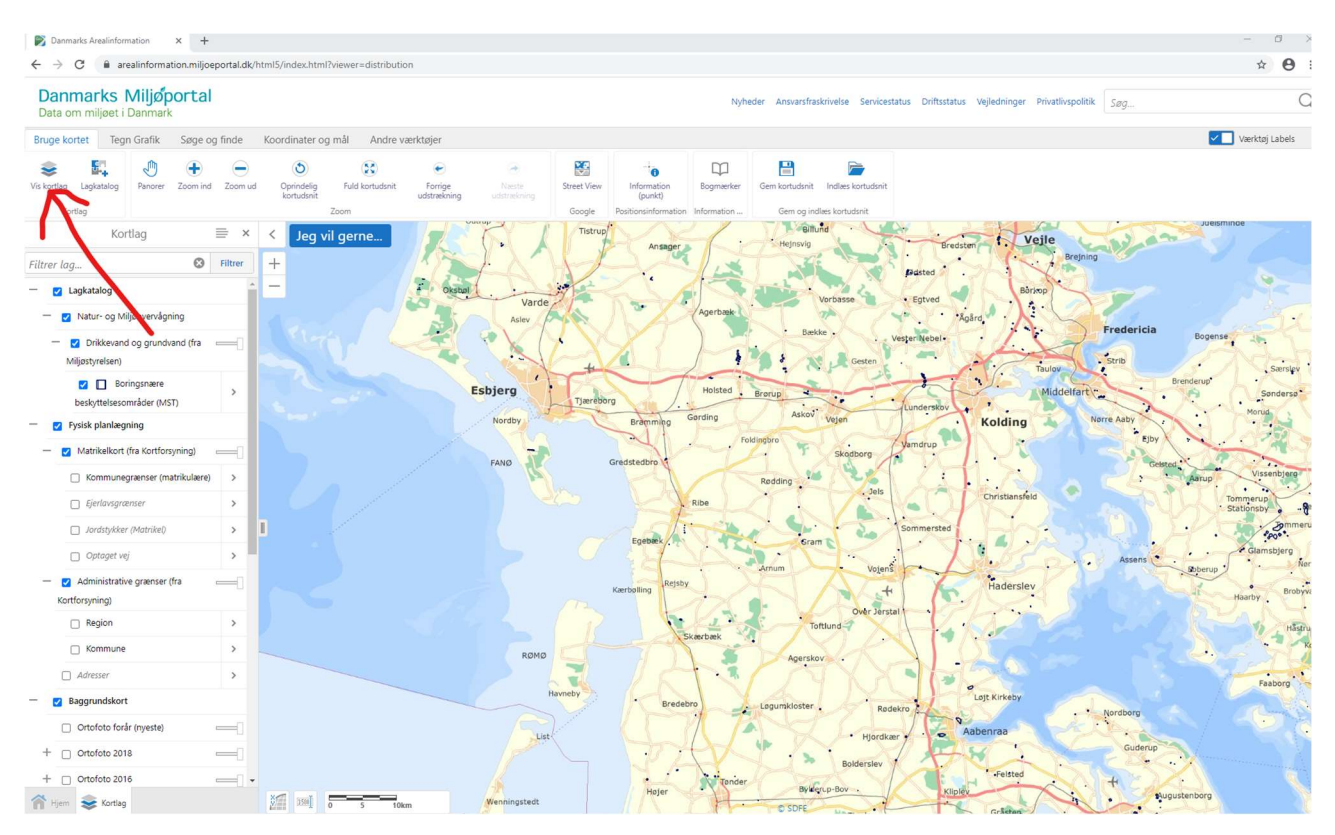

### 7. Tryk på "Vis kortlag", du kan nu se hvilke lag der er slået til i venstre side af skærmen

### 8. Du kan slå forskellige lag til og fra. Du kan f.eks. se et luftfoto ved at slå et "ortofoto" til

| Dammarks Arealinformation X +                                                                                                    | - 0 ×              |
|----------------------------------------------------------------------------------------------------|--------------------|
| 🗧 🔆 C 🔒 arealinformation.miljoeportal.dk/html5/index.html7/viewer=distribution                                                                                                    | ☆ <b>0</b> :       |
| Danmarks Miljøportal<br>Data om miljøet i Danmark                                                                                                    | Q,                 |
| Bruge kortet Tegn Grafik Søge og finde Koordinater og mål Andre værktøjer                                                                                                    | Værktøj Labels 🛛 🗙 |
| Image: space of the space of the space o |                    |
| Kortlag 🖹 × < Jeg vil gerne                                                                                                    | LA                 |
| Filter lag. C There +                                                                                                    |                    |
| - 🖸 Lightableg                                                                                                    |                    |
| - Z Natur- og Miljøvendigning                                                                                                    |                    |
| - C Drikkevand og grundvand (fra - Mijjostyrelsen)                                                                                                    | alia /             |
| e Boringsmære<br>beskytteliesområder (MST)                                                                                                    |                    |
| - 🕐 Fysis plantagning                                                                                                    |                    |
| - Z Matikalient (na Kontonyning)                                                                                                    |                    |
| Communegrariser (matrixulare)                                                                                                    | 0                  |
| - Ejerbangsensen >                                                                                                    | 1                  |
| _ lochtykker (Marrike) >                                                                                                    |                    |
| _ optaget vej                                                                                                    | and the second     |
| - Administrative granser (fra - Kortforsyning)                                                                                                    |                    |
|                                                                                                    |                    |
| Commune Sommune                                                                                                    | AND IN             |
| Afreser                                                                                                    | 10000              |
| - 🛛 Bagrundkert                                                                                                    | the second         |
| Charleto fordir inyesta —                                                                                                    | ACT                |
|                                                                                                    | UNI I              |
|                                                                                                    |                    |
| 🕆 Han 📚 Korley 🕅 🖉 📶 a 0.15 0.1m                                                                                                    | ANNER HURS         |

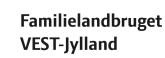

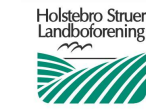

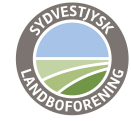

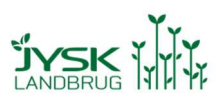